Crésus Lohnbuchhaltung

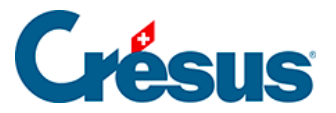

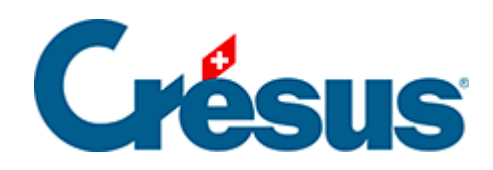

## **Crésus Lohnbuchhaltung**

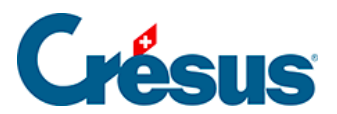

## 16.11.1 - Buchungen gruppieren

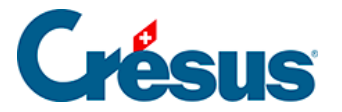

## 16.11.1 - Buchungen gruppieren

Es können einzelne Buchungen, die von der abgesicherten Verbuchung erzeugt werden, bearbeitet werden, um mehrere Beträge in einer Buchung zusammenzufassen.

In diesem Beispiel versuchen wir, nur eine Buchung mit den Monatslöhnen und den variablen Monatslöhnen vorzunehmen.

| Vorschau       | I Vorschau der Buchungen X                                                |                  |       |                     |  |  |           |      |     |     |  |
|----------------|---------------------------------------------------------------------------|------------------|-------|---------------------|--|--|-----------|------|-----|-----|--|
| Zeigt die Seri | Zeigt die Serien: 7 🖕 bis 7 🗘 Mit Datum vom: 01.01.2022 🗘 bis: 31.12.2022 |                  |       |                     |  |  |           |      |     |     |  |
| Bereitgestellt | Bereitgestellte Buchungen An Finanzbuchhaltung übermittelte Buchungen.    |                  |       |                     |  |  |           |      |     |     |  |
| Datum          | Soll                                                                      | Haben            | Beleg | Buchungstext        |  |  | Betrag    | MWST | Wäh | ^   |  |
| Buchungss      | erie Nr. 7 vom 05.                                                        | 10.2021 16:30:01 |       |                     |  |  |           |      |     |     |  |
| 25.04.2022     | 5200                                                                      | 9905             | S-4   | Monatslohn          |  |  | 28'500.00 |      |     |     |  |
| 25.04.2022     | 5200                                                                      | 9905             | S-4   | Monatslohn          |  |  | 10'000.00 |      |     |     |  |
| 25.04.2022     | 5200                                                                      | 9905             | S-4   | Monatslohn          |  |  | 10'000.00 |      |     |     |  |
| 25.04.2022     | 5200                                                                      | 9905             | S-4   | Monatslohn          |  |  | 21'500.00 |      |     |     |  |
| 25.04.2022     | 5200                                                                      | 9905             | S-4   | Monatslohn          |  |  | 11'000.00 |      |     |     |  |
| 25.04.2022     | 5200                                                                      | 9905             | S-4   | Monatslohn          |  |  | 20'300.00 |      |     |     |  |
| 25.04.2022     | 5200                                                                      | 9905             | S-4   | Monatslohn variabel |  |  | 6'000.00  |      |     |     |  |
| 25.04.2022     | 5200                                                                      | 9905             | S-4   | Stundenlohn         |  |  | 4'050.00  |      |     |     |  |
| 25.04.2022     | 5200                                                                      | 9905             | S-4   | Stundenlohn         |  |  | 2'970.00  |      |     |     |  |
| 25.04.2022     | 5200                                                                      | 9905             | S-4   | Extrastunden 100%   |  |  | 274.75    |      |     |     |  |
| 25 04 2022     | 5200                                                                      | 9905             | S-4   | Üherstunden ∆%      |  |  | 37 50     |      |     | · * |  |
| <              |                                                                           |                  |       |                     |  |  |           |      | >   |     |  |
| Exportieren    | Gruppier                                                                  | ung              |       |                     |  |  | Hilfe     |      | OK  |     |  |

Klicken Sie in der Verbuchungsmaske auf die Schaltfläche Einstellungen.

| Crésus Verbuchung                                | ×                     |
|--------------------------------------------------|-----------------------|
| Das Programm Crésus Lohnbuchhaltung hat die      | <u>V</u> erbuchen     |
| Buchungen für Cresus Finanzbuchnaltung erstellt. | <u>E</u> instellungen |
|                                                  | Vor <u>s</u> chau     |
|                                                  | Abbrechen             |
|                                                  | <u>H</u> ilfe         |
|                                                  |                       |

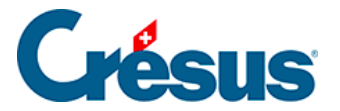

Oder klicken Sie in der Anzeigemaske der erzeugten Buchungen auf die Schaltfläche *Gruppieren*.

| J.J 1.2022                       | -    |      | эт  |                             | JU       |  |      |   |
|----------------------------------|------|------|-----|-----------------------------|----------|--|------|---|
| 05.04.2022                       | 5200 | 2283 | S-4 | Anspruch aut 13. monatslohn | 1'791.68 |  | ΡΚΟυ |   |
| 05.04.2022                       | 2283 | 9905 | S-4 | 13. Monatslohn              | 3'352.05 |  |      | ~ |
| <                                |      |      |     |                             |          |  | >    |   |
|                                  |      |      |     |                             |          |  |      |   |
| Exportieren Grupplerung Hilfe OK |      |      |     |                             |          |  |      |   |
|                                  |      |      |     |                             |          |  |      |   |

In der folgenden Maske werden die Kriterien für die zu gruppierenden Buchungen definiert:

| Gr | uppierung der    | Buc    | hungen      |         |        |                     | ×          |
|----|------------------|--------|-------------|---------|--------|---------------------|------------|
| -( | Gruppierungskrit | teriur | n           |         |        |                     |            |
|    | Hinzufügen       | Du     | plizieren   | Löschen |        | Nach oben           | Nach unten |
|    | Datum            |        | Soll        | Haben   | Beleg  | Buchungstext        | Analytik   |
|    | 1 Tag            |        |             |         |        | >                   |            |
|    |                  |        |             |         |        |                     |            |
|    |                  |        |             |         |        |                     |            |
|    |                  |        |             |         |        |                     |            |
|    |                  |        |             |         |        |                     |            |
|    |                  |        |             |         |        |                     |            |
|    |                  |        |             |         |        |                     |            |
|    | 1                | $\sim$ |             |         |        |                     |            |
|    | Bestimmen        |        | Beleg/Text: |         |        |                     |            |
|    | Sortierung       | gskrit | erien       |         | OK, Vo | rschau OK Abbrechen | Hilfe      |

In unserem Beispiel handelt es sich um die Buchungen mit dem Sollkonto 5200 und dem Habenkonto 9905, deren Buchungstext den Text «Monatslohn» enthält:

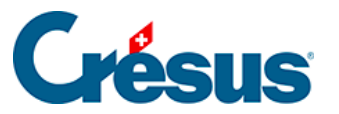

| G | ruppierung der Bu                          | chungen          |                 |       |                            |                   |                    | × |  |
|---|--------------------------------------------|------------------|-----------------|-------|----------------------------|-------------------|--------------------|---|--|
|   | Gruppierungskriteriu<br>Hinzufügen D       | um<br>uplizieren | <u>L</u> öschen |       |                            | Nach <u>o</u> ben | Nach <u>u</u> nten |   |  |
|   | Datum                                      | Soll             | Haben           | Beleg | Buchungstext               |                   | Analytik           |   |  |
|   | 1 Tag                                      | 5200             | 9905            |       | *Monatslohn* > Monatslöhne |                   |                    |   |  |
|   |                                            |                  |                 |       |                            |                   |                    |   |  |
|   | 1 ~                                        | 5200             | 9905            |       | *Monatslohn*               |                   | ]]                 |   |  |
|   | Bestimmen                                  | Beleg/Text       | :               |       | Monatslöhne                |                   |                    |   |  |
|   | Sortierungskriterien OK OK Abbrechen Hilfe |                  |                 |       |                            |                   |                    |   |  |

Ausserdem wollen wir, dass die erzeugte Buchung den Buchungstext *Monatslöhne* erhält.

Es wäre möglich, hier eine *Belegnummer* und/oder einen *Analytik-Code* für die gruppierte Buchung zu erzwingen.

Es können Platzhalter (Wildcards) \* verwendet werden, die für eines oder mehrere Zeichen im zu verarbeitenden Buchungstext stehen. Ohne diese Platzhalter findet der Mechanismus keine Buchungen, die gruppiert werden können, da keine Buchung genau den Buchungstext «Monatslohn» aufweist.

Klicken Sie auf die Schaltfläche OK, Vorschau, um das Ergebnis anzuzeigen:

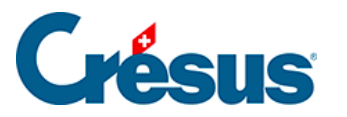

| 🔳 Vorschau                                                                | der Buchungen      |                    |                                                                               |                                          |            |      | ×  |  |  |
|---------------------------------------------------------------------------|--------------------|--------------------|-------------------------------------------------------------------------------|------------------------------------------|------------|------|----|--|--|
| Zeigt die Serien: 7 🖕 bis 7 🚔 Mit Datum vom: 01.01.2022 🖕 bis: 31.12.2022 |                    |                    |                                                                               |                                          |            |      |    |  |  |
| Bereitgestellt                                                            | e Buchungen An Fir | nanzbuchhaltung üb | ermittelte                                                                    | e Buchungen. Anzeige nach Datum sortiert |            |      |    |  |  |
| Datum                                                                     | Soll               | Haben              | Beleg                                                                         | Buchungstext                             | Betrag     | MWST | ^  |  |  |
| Buchungss                                                                 | erie Nr. 7 vom 05. | 10.2021 16:30:01   | . <tech< td=""><td>nonme 2022.cre&gt;</td><td></td><td></td><td></td></tech<> | nonme 2022.cre>                          |            |      |    |  |  |
| 25.04.2022                                                                | 5200               | 9905               | S-4                                                                           | Monatslöhne                              | 107'300.00 |      |    |  |  |
| 25.04.2022                                                                | 5200               | 9905               | S-4                                                                           | Stundenlohn                              | 4'050.00   |      |    |  |  |
| 25.04.2022                                                                | 5200               | 9905               | S-4                                                                           | Stundenlohn                              | 2'970.00   |      |    |  |  |
| 25.04.2022                                                                | 5200               | 9905               | S-4                                                                           | Extrastunden 100%                        | 274.75     |      |    |  |  |
| 25.04.2022                                                                | 5200               | 9905               | S-4                                                                           | Überstunden A%                           | 37.50      |      |    |  |  |
| 25.04.2022                                                                | 5200               | 9905               | S-4                                                                           | Überstunden A%                           | 405.00     |      |    |  |  |
| 25.04.2022                                                                | 5200               | 9905               | S-4                                                                           | Überstunden B%                           | 81.00      |      |    |  |  |
| 25.04.2022                                                                | 2283               | 9905               | S-4                                                                           | Feriengeld %                             | 337.35     |      |    |  |  |
| 25.04.2022                                                                | 5200               | 2283               | S-4                                                                           | Anspruch auf Ferien                      | 337.35     |      |    |  |  |
| 25.04.2022                                                                | 5200               | 2283               | S-4                                                                           | Anspruch auf 13. Monatslohn              | 1'875.01   |      |    |  |  |
| 25 ∩4 2022<br>≮                                                           | 5200               | 2283               | S-4                                                                           | Ansnruch auf 13 MonatsIohn               | 1'285 41   |      | >  |  |  |
| Exportierer                                                               | Gruppier           | ung                |                                                                               |                                          | Hilfe      | (    | ЭК |  |  |

Es können mehrere Gruppierungsdefinitionen verarbeitet werden.

Klicken Sie auf die Schaltfläche *Hinzufügen,* um neue Kriterien festzulegen, oder auf die Schaltfläche *Duplizieren,* um ein neues Kriterium zu erstellen, das dem ausgewählten Kriterium ähnlich ist.

| Gruppierung der    | Buchungen                                               |                 |       |                                            |                   | ×                  |  |  |  |  |
|--------------------|---------------------------------------------------------|-----------------|-------|--------------------------------------------|-------------------|--------------------|--|--|--|--|
| Gruppierungskri    | terium                                                  |                 |       |                                            |                   |                    |  |  |  |  |
| <u>H</u> inzufügen | <u>D</u> uplizieren                                     | <u>L</u> öschen |       |                                            | Nach <u>o</u> ben | Nach <u>u</u> nten |  |  |  |  |
| Datum<br>1 Tag     | Soll<br>5200                                            | Haben<br>9905   | Beleg | Buchungstext<br>*Monatslohn* > Monatslöhne |                   | Analytik           |  |  |  |  |
| 1 Tag              |                                                         | 2273            |       | > UVZ                                      |                   |                    |  |  |  |  |
|                    |                                                         |                 |       |                                            |                   |                    |  |  |  |  |
|                    |                                                         |                 |       |                                            |                   |                    |  |  |  |  |
|                    |                                                         |                 |       |                                            |                   |                    |  |  |  |  |
|                    |                                                         |                 |       |                                            |                   |                    |  |  |  |  |
| 1                  | ×                                                       | 2273            |       |                                            |                   | ]                  |  |  |  |  |
| Bestimmen          | . Beleg/Text                                            | t:              |       | UVZ                                        |                   |                    |  |  |  |  |
| Sortierung         | Sortierungskriterien OK OK, Vorschau OK Abbrechen Hilfe |                 |       |                                            |                   |                    |  |  |  |  |

Hier werden die Buchungen mit dem Habenkonto 2273 unabhängig von ihrem Buchungstext gruppiert.

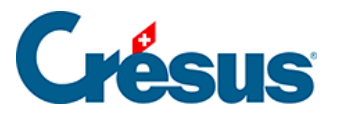

| leigt die Serien: 7       | ▲ bis 7 ▲           |               | Mit Datum vom: 01.01.2022 to bis: 31.12.2022 |          |      |      |
|---------------------------|---------------------|---------------|----------------------------------------------|----------|------|------|
| Bereitgestellte Buchungen | An Finanzbuchhaltun | g übermittelt | e Buchungen. Anzeige nach Datum sortiert     |          |      |      |
| Datum Soll                | Haben               | Beleg         | Buchungstext                                 | Betrag   | MWST | Währ |
| 25.04.2022 5270           | 2271                | S-4           | Arbeitgeber: ALV-Beitrag                     | 245.70   |      |      |
| 25.04.2022 9905           | 2273                | S-4           | NBUV-Beitrag                                 | 2'241.45 |      |      |
| 25.04.2022 5273           | 2273                | S-4           | Arbeitgeber: BUV-Beitrag                     | 131.30   |      |      |
| 25.04.2022 5273           | 2273                | S-4           | Arbeitgeber: BUV-Beitrag                     | 76.45    |      |      |
| 25.04.2022 5273           | 2273                | S-4           | Arbeitgeber: BUV-Beitrag                     | 132.60   |      |      |
| 25.04.2022 5273           | 2273                | S-4           | Arbeitgeber: BUV-Beitrag                     | 45.00    |      |      |
| 25.04.2022 5273           | 2273                | S-4           | Arbeitgeber: BUV-Beitrag                     | 45.00    |      |      |
| 25.04.2022 5273           | 2273                | S-4           | Arbeitgeber: BUV-Beitrag                     | 100.45   |      |      |
| 25.04.2022 9905           | 2273                | S-4           | UVGZ-Beitrag (Kat. 1)                        | 50.25    |      |      |
| 25.04.2022 5273           | 2273                | S-4           | Arbeitgeber: UVGZ-Beitrag (Kat. 1)           | 40.00    |      |      |
| 25.04.2022 5273           | 2273                | S-4           | Arbeitgeber: UVGZ-Beitrag (Kat. 1)           | 20.00    |      |      |
| 25.04.2022 5273           | 2273                | S-4           | Arbeitgeber: UVGZ-Beitrag (Kat. 1)           | 50.00    |      |      |
| 25.04.2022 9905           | 2273                | S-4           | UVGZ-Beitrag (Fest)                          | 125.00   |      |      |
| 25.04.2022 5273           | 2273                | S-4           | Arbeitgeber: UVGZ-Beitrag (Fest)             | 123.00   |      |      |
| 25.04.2022 9905           | 2273                | S-4           | KTG-Beitrag (Kat. 1)                         | 622.55   |      |      |
| 25.04.2022 5274           | 2273                | S-4           | Arbeitgeber: KTG-Beitrag (Kat. 1)            | 214.25   |      |      |
| 25.04.2022 5274           | 2273                | S-4           | Arbeitgeber: KTG-Beitrag (Kat. 1)            | 130.00   |      |      |
| 25.04.2022 5274           | 2273                | S-4           | Arbeitgeber: KTG-Beitrag (Kat. 1)            | 130.00   |      |      |
| 25.04.2022 5274           | 2273                | S-4           | Arbeitgeber: KTG-Beitrag (Kat. 1)            | 77.90    |      |      |
| 25.04.2022 5274           | 2273                | S-4           | Arbeitgeber: KTG-Beitrag (Kat. 1)            | 70.40    |      |      |
| 25.04.2022 9905           | 2270                | S-4           | BVG-Beitrag                                  | 4'934.15 |      |      |
| 25.04.2022 5272           | 2270                | S-4           | Arbeitgeber: BVG-Beitrag                     | 1'450.80 |      |      |
| 25 04 2022 5272           | 2270                | S-4           | ∆rheitneher: R\/G-Reitrag                    | 764 90   | _    |      |
| <                         |                     |               |                                              |          |      | >    |

Es wurde nur das Habenkonto definiert, der Mechanismus kumuliert daher separat die Buchungen für jedes Sollkonto.

| Vorschau der Buchungen X                                               |                                                                             |       |       |                          |          |      |            |  |  |  |  |
|------------------------------------------------------------------------|-----------------------------------------------------------------------------|-------|-------|--------------------------|----------|------|------------|--|--|--|--|
| Zeigt die Seri                                                         | Zeigt die Serien: 7 🖕 bis 7 🖕 Mit Datum vom: 01.01.2022 🖕 bis: 31.12.2022 荣 |       |       |                          |          |      |            |  |  |  |  |
| Bereitgestellte Buchungen An Finanzbuchhaltung übermittelte Buchungen. |                                                                             |       |       |                          |          |      |            |  |  |  |  |
| Datum                                                                  | Soll                                                                        | Haben | Beleg | Buchungstext             | Betrag   | MWST | Analytik 🔺 |  |  |  |  |
| 25.04.2022                                                             | 5270                                                                        | 2271  | S-4   | Arbeitgeber: ALV-Beitrag | 110.00   |      | 620        |  |  |  |  |
| 25.04.2022                                                             | 5270                                                                        | 2271  | S-4   | Arbeitaeber: ALV-Beitraa | 245.70   |      | PROD       |  |  |  |  |
| 25.04.2022                                                             | 5273                                                                        | 2273  | S-4   | UVZ                      | 763.80   |      | PF.OD      |  |  |  |  |
| 25.04.2022                                                             | 9905                                                                        | 2273  | S-4   | UVZ                      | 3'039.25 |      |            |  |  |  |  |
| 25.04.2022                                                             | 5274                                                                        | 2273  | S-4   | UVZ                      | 622.55   |      | SALES      |  |  |  |  |
| 25.04.2022                                                             | 9905                                                                        | 2270  | S-4   | BVG-Beitrag              | 4'934.15 |      | -          |  |  |  |  |
| 25.04.2022                                                             | 5272                                                                        | 2270  | S-4   | Arbeitgeber: BVG-Beitrag | 1'450.80 |      | R&D        |  |  |  |  |
| 25.04.2022                                                             | 5272                                                                        | 2270  | S-4   | Arbeitgeber: BVG-Beitrag | 764.90   |      | SALES      |  |  |  |  |
| 25.04.2022                                                             | 5272                                                                        | 2270  | S-4   | Arbeitgeber: BVG-Beitrag | 500.00   |      | col-cio-m  |  |  |  |  |
| 25.04.2022                                                             | 5272                                                                        | 2270  | S-4   | Arbeitgeber: BVG-Beitrag | 500.00   |      | 620        |  |  |  |  |
| 25.04.2022                                                             | 5272                                                                        | 2270  | S-4   | Arbeitgeber: BVG-Beitrag | 835.25   |      | PROD       |  |  |  |  |
| 25 ∩4 2∩22<br>≮                                                        | 5777                                                                        | 2220  | S-4   | Arheitgeher: RVG-Reitrag | 883 20   |      |            |  |  |  |  |
| Exportieren                                                            | Exportieren Gruppierung Hilfe OK                                            |       |       |                          |          |      |            |  |  |  |  |

Die Gruppierungen werden in der Reihenfolge verarbeitet, in der sie in der Liste aufgeführt sind. Um eine Gruppierung nach oben oder nach unten zu verschieben, markieren Sie sie und klicken Sie auf die Schaltflächen *Nach oben* oder *Nach unten*.

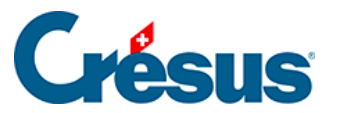

| G | ruppierung der                | Buc         | hungen          |               |        |                                            |           | ×          |
|---|-------------------------------|-------------|-----------------|---------------|--------|--------------------------------------------|-----------|------------|
|   | Gruppierungskri<br>Hinzufügen | teriu<br>Du | m<br>Iplizieren | Löschen       |        |                                            | Nach oben | Nach unten |
|   | Datum<br>1 Tag                |             | Soll<br>5200    | Haben<br>9905 | Beleg  | Buchungstext<br>*Monatslohn* > Monatslöhne |           | Analytik   |
|   | 1 Tag                         |             |                 | 2273          |        | > UVZ                                      |           |            |
|   |                               |             |                 |               |        |                                            |           |            |
|   |                               |             |                 |               |        |                                            |           |            |
|   |                               |             |                 |               |        |                                            |           |            |
|   |                               |             |                 |               |        |                                            |           |            |
|   |                               |             |                 | ]             |        |                                            |           |            |
|   | 1                             | ~           |                 | 2273          |        |                                            |           |            |
|   | Bestimmen                     | •           | Beleg/Text      | :             |        | UVZ                                        |           |            |
| [ | Sortierung                    | gskri       | terien          |               | OK, Vo | rschau OK                                  | Abbrechen | Hilfe      |

Vor der Gruppierung können die erzeugten Buchungen mithilfe der Schaltfläche Sortierungskriterien sortiert werden. Diese Sortierung wirkt sich auf die Buchungen auf, die in die Buchhaltung übernommen werden.

| Besun.               |              |    |           |       |
|----------------------|--------------|----|-----------|-------|
| Sortierungskriterien | OK, Vorschau | ОК | Abbrechen | Hilfe |

| Sortierung der Buchungen |                |          |           |  |  |  |  |  |  |  |
|--------------------------|----------------|----------|-----------|--|--|--|--|--|--|--|
| Sortierkrite             | rien           |          | ОК        |  |  |  |  |  |  |  |
| Erstes:                  | nicht sortiert |          | Abbrachan |  |  |  |  |  |  |  |
| Zweites:                 | nicht sortiert |          | Abbrechen |  |  |  |  |  |  |  |
| Drittes:                 | nicht sortiert | <b>1</b> | Hilfe     |  |  |  |  |  |  |  |
|                          |                |          |           |  |  |  |  |  |  |  |

Kriterien für die Sortierung der Buchungen:

• *Nicht sortiert:* Die Buchungen bleiben in der Reihenfolge, in der sie in Crésus Lohnbuchhaltung

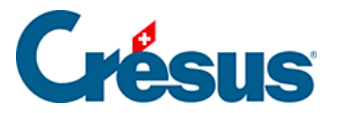

erzeugt wurden.

- Nach Datum: Die Buchungen werden aufsteigend nach Datum sortiert.
- *Nach Sollkonto:* Die Buchungen werden aufsteigend nach Sollkontonummer sortiert.
- *Nach Habenkonto:* Die Buchungen werden aufsteigend nach Habenkontonummer sortiert.
- *Nach Belegnummer:* Die Buchungen werden aufsteigend nach Belegnummer sortiert.
- *Nach Buchungstext:* Die Buchungen werden alphabetisch nach Buchungstext sortiert.
- Nach Betrag: Die Buchungen werden aufsteigend nach Betrag sortiert.
- Nach Angestelltem: Nur für Crésus Lohnbuchhaltung, die Buchungen werden aufsteigend nach Arbeitnehmernummer sortiert.
- Nach Auftrag: Nur f
  ür Cr
  ésus Lohnbuchhaltung, die Buchungen werden nach Auftragsnummern sortiert, die den Feldern in der Maske «Verbuchung» zugewiesen sind.

Die Sortierung erfolgt zuerst anhand des *ersten* Kriteriums, falls dieses gleich ist, nach dem *zweiten* Kriterium und sonst nach dem *dritten* Kriterium.

Für weitere Informationen klicken Sie in der Gruppierungsmaske auf die Schaltfläche *Hilfe.*